## Usein kysyttyjä kysymyksiä – Nordea ID-laite

#### Mitä tarvitsen, jotta pääsen alkuun?

- Tarvitset valtuudet yrityksen verkkopankin pääkäyttäjältä.

#### Miten aktivoin Nordea ID -laitteen?

- Ota esille aktivointikoodi, jonka sait Nordealta tekstiviestillä tai kirjeitse.
- Käynnistä Nordea ID -laite painamalla OK-näppäintä.
- Valitse laitteen kieli. Paina OK.
- Kun laitteen kamera käynnistyy, paina C ja syötä 10-numeroinen aktivointikoodi. Paina OK.
- Valitse PIN-koodi (4–8 numeroa), jota käytät sisäänkirjautumiseen ja tapahtumien vahvistamiseen. Valitse PINkoodi, joka sinun on helppo muistaa, mutta muiden vaikea arvata. Älä kirjoita PIN-koodia muistiin mihinkään.
- Syötä PIN-koodi laitteeseen kaksi kertaa. Vahvista PIN-koodi painamalla OK.
- Nyt laite on aktivoitu ja valmiina käyttöön.
- Laite tarvitsee aktivoida vain ensimmäisellä käyttökerralla.

#### Mistä löydän sisäänkirjautumistunnukseni/Logon-ID?

- Kysy sisäänkirjautumistunnuksesta yrityksen verkkopankin pääkäyttäjältä.

#### Miten kirjaudun verkkopankkiin Nordea ID -sovelluksella?

Yksityiskohtaiset ohjeet:

- Mene verkkopankin sisäänkirjautumissivulle ja valitse "Nordea ID -laite".
- Syötä sisäänkirjautumistunnukseni/Logon-ID ja paina OK. Verkkopankissa tulee näkyviin QR-koodi.
- Paina laitteen SCAN-näppäintä ja lue QR-koodi kohdistamalla laitteen kamera siihen.
- Varmista, että laitteessa lukeva teksti vastaa sitä, mitä haluat tehdä. Paina OK.
- Syötä laitteeseen PIN-koodisi ja paina OK.
- Laite muodostaa yhdeksännumeroisen vahvistustunnuksen. Syötä se verkkopankin vahvistustunnuskenttään.

#### Miten vahvistan tapahtumia Nordea ID -laitteen avulla?

- Paina laitteen SCAN-näppäintä ja lue vahvistussivulla oleva QR-koodi kohdistamalla laitteen kamera siihen.
- Varmista, että laitteessa lukeva teksti vastaa sitä, mitä haluat vahvistaa. Paina OK.
- Syötä laitteeseen PIN-koodisi ja paina OK.
- Nordea ID -laite muodostaa yhdeksännumeroisen vahvistustunnuksen. Syötä se verkkopankin vahvistustunnuskenttään.

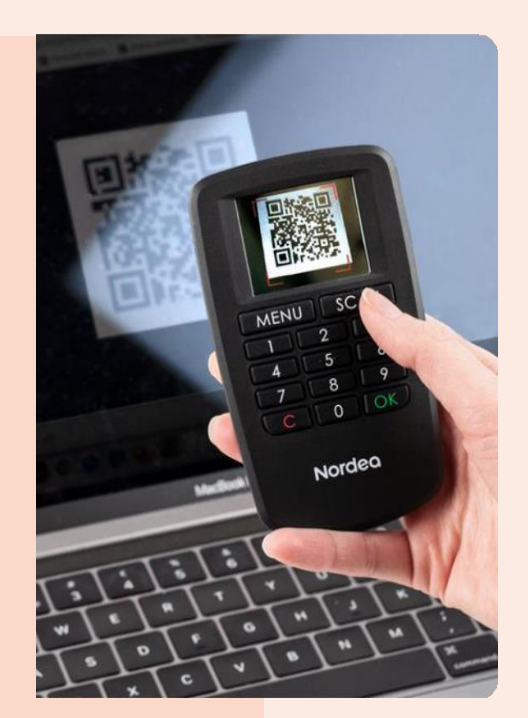

### Nordea

## Nordea ID -laitteen tekniset ominaisuudet

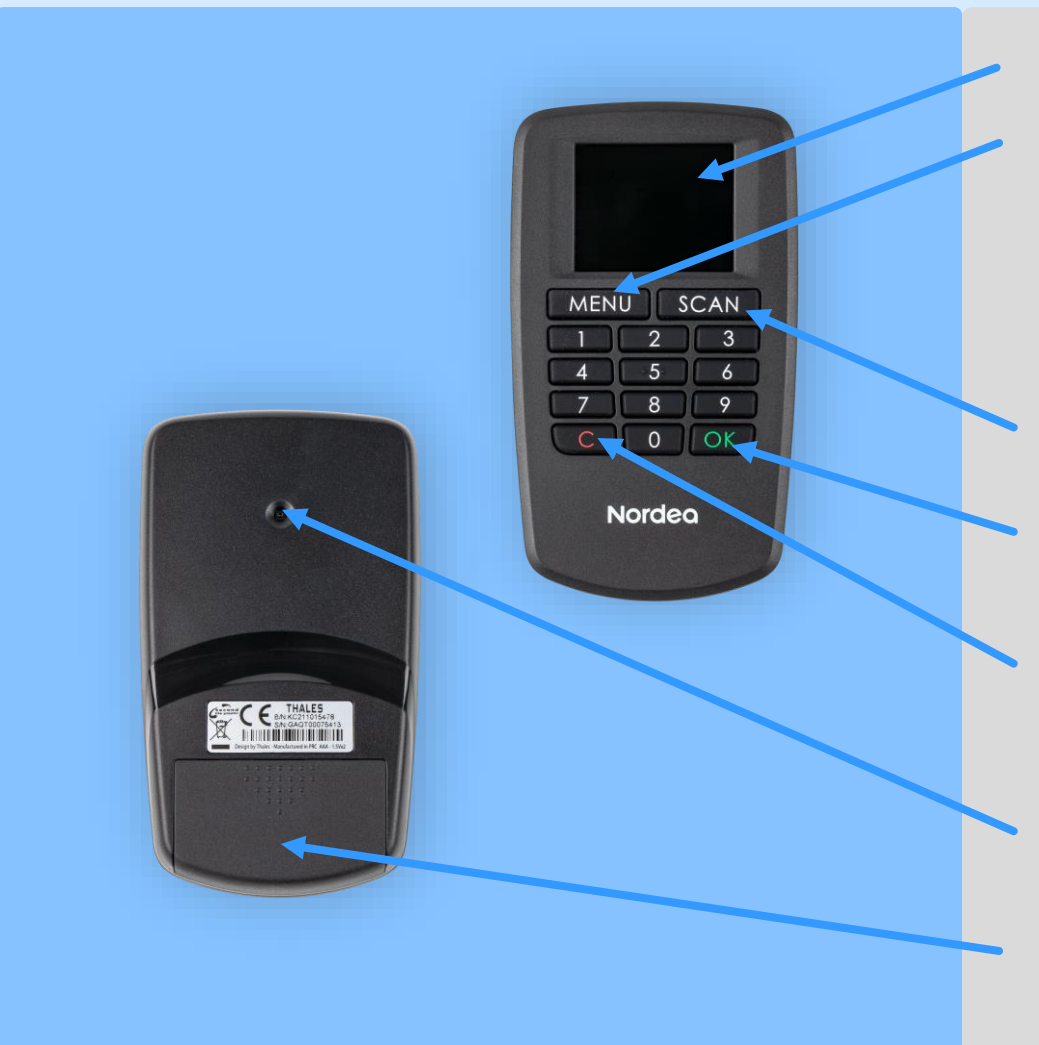

# Näyttö

#### Valikko/MENU

- Login
- Sign
- Buy
- Valitse kieli
- PIN koodin hallinta
- Laitteen tiedot

**SCAN** – aktivoi kameran, kun haluat kirjautua sisään tai vahvistaa maksutapahtuman tai muun toimeksiannon.

**OK** – käynnistää laitteen ja vahvistaa sen mitä näet laitteen näytöllä.

**C** – näppäimellä voit pyyhkiä, jos näppäilet väärän numeron, palata aiempaan tilaan ja peruuttaa tapahtuman ennen sen vahvistamista.

**Camera** – kameralla luetaan QR-koodi. Kamera pitää olla koodia lukiessa QR-koodin suuntaan.

**Patterilokeron luukku** – laite toimii kahdella AAA paristolla. Voit vaihtaa ne itse.

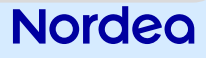